#### KURZANLEITUNG

PLOC2D 2D-Vision für die Roboterführung

de

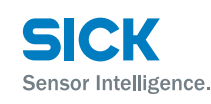

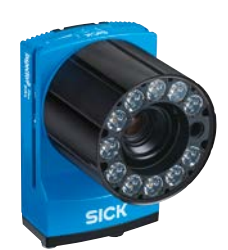

# 

## Produktinformation

Der PLOC2D ist ein Sensorsystem für die Lokalisierung von Bauteilen zur Roboterführung und besteht aus einem InspectorP65x / 63x und anwendungsspezifischer Software.

Stellen Sie sicher, dass die Installation von einem qualifizierten Techniker vorgenommen wird, der zur Durchführung elektrischer Installationen autorisiert ist.

## Über dieses Dokument

Dieses Dokument enthält Anleitungen und Beschreibungen zur grundlegenden Einrichtung des PLOC2D-Sensors, einschließlich der wesentlichen Schritte zur Einrichtung von Bildaufnahme, Teilelokalisierung und Roboterintegration.

Dieses Dokument betrifft das Produkt PLOC2D-Sensor. Weitere Informationen zum PLOC2D-Sensor sind in der PLOC2D-Betriebsanleitung enthalten.

#### Montage

#### HINWEIS

Die elektrischen Anschlüsse, das Linsenglas und die LEDs des Beleuchtungsrings nicht berühren!

Der Sensor ist mit mechanischen Mitteln zu montieren, z. B. unter Verwendung des Befestigungswinkels (Artikel-Nr. 2069169) oder Befestigungskits (Artikel-Nr. 2069171) von SICK.

Wenn der Sensor exakt senkrecht montiert wird, können in Einzelfällen Umspiegelungen auftreten. Sollte im Sensorbild ein großer weißer Punkt zu sehen sein, empfiehlt es sich, den Sensor so anzugleichen, dass er 1 bis 2 Grad von der senkrechten Achse abweicht; die Genauigkeit nimmt mit zunehmendem Winkel ab.

# Anschluss

#### **ACHTUNG**

Stellen Sie sicher, dass alle Erdungspunkte dasselbe Erdpotenzial aufweisen. Eine falsche Erdung oder ein fehlerhafter Anschluss können zur Beschädigung des Geräts führen und einen Brand verursachen.

Stellen Sie sicher, dass alle losen Kabelenden isoliert sind.

Verbinden Sie keine externen I/O-Anschlüsse mit dem InspectorP65x / 63x, während dieser unter Spannung steht.

Anschließen des PLOC2D-Sensors:

- Verbinden Sie den P3 / Ethernet-Anschluss (siehe Abschnitt E) über ein Gigabit-Ethernet-Kabel mit einem Netzwerk oder direkt mit einem PC.
- Schließen Sie den Power-I/O-Anschluss an eine Spannungsversorgung mit 24 V an.

Anschlussdetails siehe Anhang E.

#### Anschlussschema:

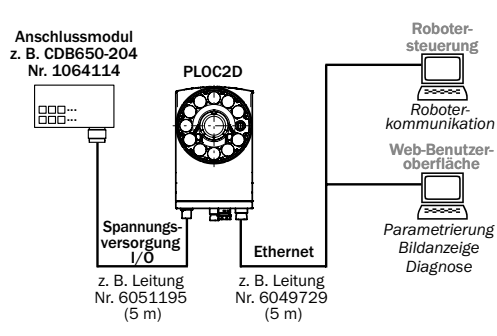

# Inbetriebnahme des PLOC2D

Die folgenden Abschnitten informieren darüber, wie der PLOC2D-Sensor in ein Robotersystem integriert und die Bildaufnahme des Sensors eingestellt wird.

## Verbindung zum PLOC2D-Sensor herstellen

Der PLOC2D-Sensor wird mit einer voreingestellten IP-Adresse ausgeliefert; diese lautet: 192.168.0.1. Verwenden Sie einen Webbrowser, um die Benutzeroberfläche aufzurufen.

Über das Symbol "Benutzer" (User) in der rechten oberen Ecke der Benutzeroberfläche können vier Benutzerlevel aufgerufen werden:

| Login Beschreibung                              |                                                                                                    |
|-------------------------------------------------|----------------------------------------------------------------------------------------------------|
| Run<br>(Ausführen)<br>(kein Passwort)           | Standardmäßiger Erst-Login. Zur Über-<br>wachung der Produktion durch Anzeigen<br>der Lokalisierungsergebnisse oder des<br>Systemprotokolls. Die Workflow-Schritte<br>RUN und SYSTEM werden angezeigt, es sind<br>jedoch keine Änderungen möglich.             |
| Operator<br>(Bediener)<br>(kein Passwort)       | Zur Kontrolle, ob vorkonfigurierte<br>Jobs funktionieren, bevor eine neue<br>Produktionscharge gestartet wird.<br>Entsperrt den Workflow-Schritt Run.<br>Die Workflow-Schritte JoB und System<br>werden angezeigt, es sind jedoch keine<br>Änderungen möglich. |
| Maintenance<br>(Wartung)<br>(Passwort:<br>main) | Zur Anpassung der Bildaufnahmeeinstel-<br>lungen, zur Angleichung, zur Konfiguration<br>von Jobs und zur Änderung von Systemein-<br>stellungen. Entsperrt die Workflow-Schritte<br>Installation, Angleichung, Job, Run und System.                             |
| Service<br>(password:<br>servicelevel)          | Zur Kalibrierung der PLOC2D-Kamera.<br>Entsperrt den Workflow-Schritt<br>Kalibrierung.                                                                                                    |

## **Parametrierungs-Workflow**

Die Parametrierung des PLOC2D-Sensors erfolgt über die Seiten Installation, Kalibrierung, Angleichung, Job, Run und System der Benutzeroberfläche. Die Bildbelichtung wird von drei Parametern bestimmt:

| Parameter       | Beschreibung                                                            |
|-----------------|-------------------------------------------------------------------------|
| Belichtungszeit | Zum Einstellen der Belichtungszeit des<br>Bildsensors in Mikrosekunden. |
| Helligkeit      | Zum Einstellen der Helligkeit der aufge-<br>nommenen Bilder in Prozent  |
| Kontrast        | Zum Einstellen des Kontrastes der aufgenommenen Bilder in Prozent.      |

Änderungen an den Belichtungseinstellungen werden ab dem nächsten aufgenommenen Bild angewandt.

# Installation

Aktivieren Sie den RICHTLASER im Bereich EINSTELLUNGEN der Benutzeroberfläche, um zu bestätigen, dass der Sensor in einer geeigneten Position über der Zielfläche montiert ist.

Klicken Sie auf BILD AUFNEHMEN, wenn Sie ein einzelnes Bild aufnehmen möchten. Wenn Sie dagegen eine Bilderserie aufnehmen möchten, klicken Sie auf KONTINUIERLICH. Passen Sie Kamerafokus und Blendeneinstellung so an, dass Sie ein optimales Bild erhalten.

Das Tool Fokussierungsassistenz dient als Orientierungshilfe für die Fokuseinstellung. Weitere Informationen finden sich in der Betriebsanleitung.

## Kalibrierung

Zur Durchführung der Kalibrierung ist ein Login als Service-Benutzer erforderlich; weitere Informationen hierzu befinden sich in der Betriebsanleitung.

Vorkalibrierte Versionen des PLOC2D sollten nicht erneut kalibriert werden.

## Angleichung

Zweck der Angleichung ist die Ausrichtung des Sensor- und Roboter-Koordinatensystems mithilfe eines Angleichungsplatte (Artikel-Nr. 4092645). Damit soll eine Korrektur des Arbeitsrahmens erreicht werden, sodass der Roboter innerhalb des Arbeitsrahmens stets dieselbe Aufnahmeposition verwendet.

#### HINWEIS

Die Angleichungsplatte nach der Sensorangleichung erst entfernen oder neu positionieren, wenn der Arbeitsrahmen des Roboters angeglichen wurde.

Platzieren Sie die Angleichungsplatte auf der Zielfläche in derselben Ebene, in der sich die Merkmale der zu lokalisierenden Teile befinden.

Positionieren Sie die Angleichungsplatte so, dass der Roboter den Arbeitsrahmen, der vom Koordinatensystem auf dem Ziel definiert wird, messen kann.

Klicken Sie auf ANGLEICHEN, um ein Bild aufzunehmen und das Sensor-Koordinatensystem an der Angleichungsplatte auszurichten.

Definieren Sie die Koordinaten des Roboter-Arbeitsrahmens, indem Sie den Roboter schrittweise zu den Punkten auf der Angleichungsplatte bewegen, die von den Pfeilen in der nachfolgenden Abbildung angezeigt werden. Stellen Sie sicher, dass die Angleichungsplatte sich in derselben Position befindet wie bei der Angleichung der Sensorkoordinaten.

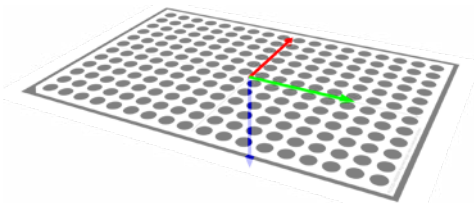

Klicken Sie auf KONTROLLIEREN, um zu überprüfen, ob die Angleichung nach wie vor gültig ist. Die Kamera darf sich in Bezug zur Angleichungsplatte nicht bewegt haben.

## Job

Wählen Sie einen Job aus dem Menü Job, um die Parametrierung zu starten. Es können bis zu 64 Jobs parametriert werden.

| BILD /         | ©<br>NUTNEHMEN |
|----------------|----------------|
| PINSEL         | ©<br>zoom      |
| //<br>RADIERER | ALLES LÖSCHEN  |

Klicken Sie auf BILD AUFNEHMEN, um ein Referenzbild aufzunehmen, und auf PINSEL, um eine Blende einzuzeichnen, die das zu lokalisierende Teil abdeckt.

Wenn das System ein Teil lokalisiert hat, werden die Teilkonturen im Bildfenster hervorgehoben, wie in der nachfolgenden Abbildung zu sehen ist.

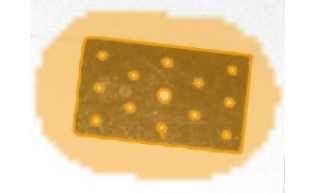

Klicken Sie auf RADIERER, um die Maskierung von etwaigen Konturen oder Merkmalen zu entfernen, die in der Angleichungsebene nicht vorhanden sind oder die nicht zu dem zu lokalisierenden Teil gehören.

Mit dem Mausrad bzw. den Tasten +/- können Sie die Größe der Tools PINSEL und RADIERER anpassen. Klicken Sie auf Zoom, um die Kameraansicht mithilfe des Mausrads zu schwenken und zu zoomen. Zum Schwenken können alternativ auch die Pfeiltasten und zum Zoomen die Umschalttaste bei gleichzeitiger Betätigung der Tasten AUF und AB verwendet werden. Auf der Seite Job stehen die folgenden Parameter zur Verfügung. Die Parameter Empfindlichkeit und Max Rotation sind im Abschnitt Erweitert enthalten:

| Parameter       | Beschreibung                                                                                                    |  |
|-----------------|----------------------------------------------------------------------------------------------------|--|
| Job             | Job auswählen.                                                                                                    |  |
| Empfindlichkeit | Wenn im Bild viele Kanten oder Merkma-<br>le vorhanden sind, muss die Empfindlich-<br>keit möglicherweise verringert werden.<br>Wenn das Bild wenige Elemente zeigt,<br>kann die Empfindlichkeit erhöht werden,<br>um die Geschwindigkeit zu steigern. |  |
| Schwellenwert   | Der PLOC2D-Sensor weist jedem loka-<br>lisierten Objekt einen Prozentwert zu.<br>Nur Objekte mit einem Wert über dem<br>Schwellenwert werden gemeldet.                                                                                                 |  |
| Max rotation    | Zum Einstellen der Toleranz für die<br>Drehung eines Objekts in Bezug zur<br>Referenzposition.                                                                                                    |  |

# Run

Wählen Sie in der Jobliste im Bereich EINSTELLUNGEN die auszuführenden Aufträge aus.

Klicken Sie auf LokaLISIEREN, um ein Bild aufzunehmen und zu bestätigen, dass das PLOC2D-Sensorsystem die gewünschten Teile lokalisieren soll.

Mit den Schaltflächen Nächstes und Vorheriges kann zwischen den lokalisierten Teilen umgeschaltet werden. Die Teilekoordinaten werden im Bereich Ergebnisse angezeigt. Translationen (x, y) werden in Millimeter angegeben, Rotationen (rz) in Grad.

## System

Auf der Seite "Systemparameter" können Geräte- und Systemeinstellungen vorgenommen und entsprechende Informationen abgerufen werden, wie z. B.:

- Einrichtung der Beleuchtung
- Netzwerkeinstellungen
- Systemprotokoll

## Workflow des Robotersystems

Das nachfolgende Flussdiagramm beschreibt den Workflow des Robotersystems Schritt für Schritt. Die Interaktion des Roboters mit dem PLOC2D-Sensor erfolgt in erster Linie über den Befehl "Run.Locate" (weitere Informationen siehe Abschnitt "Roboterbefehle").

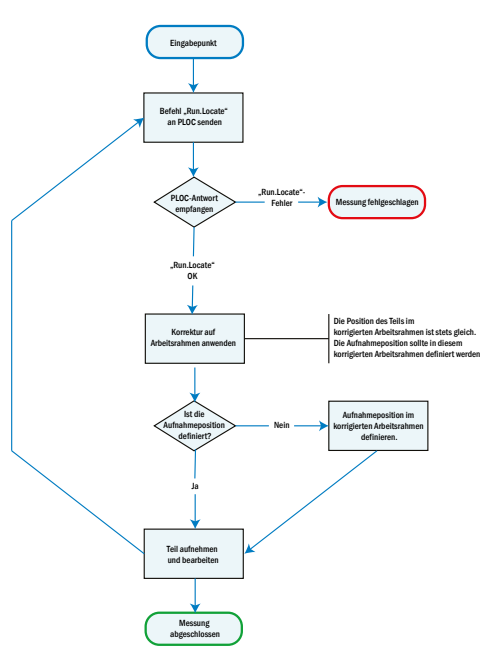

#### Roboterbefehle

Der Sensor akzeptiert die folgenden PLOC-Protokollbefehle (entweder im CSV- oder im XML-Format). Die Standardportnummer lautet 14158.

| Befehl                       | Beschreibung                                                                                                    |
|------------------------------|----------------------------------------------------------------------------------------------------|
| Alignment.Align,1            | Zur Aufnahme eines neuen Bildes und Durch-<br>führung einer Angleichung.<br>XML-Beispiel:<br>message> <name>Alignment.Align<!--<br-->name&gt;<alignment>1</alignment><!--<br-->message&gt;<br/>CSV-Beispiel:<br/>Alignment.Align,1</name>                                                                                                    |
| Run.Locate,<br>[Job numbers] | Zur Aufnahme eines neuen Bildes und zur<br>Lokalisierung der Teile aus dem angegebenen<br>Job/den angegebenen Jobs.<br>XML-Beispiel 1:<br><message><name>Run.Locate<!--<br-->name&gt;<job>1</job></name></message><br>CSV-Beispiel 1:<br>Run.Locate,1<br>XML-Beispiel 2:<br><message><name>Run.Locate<!--<br-->name&gt;<job>2 3</job></name></message><br>CSV-Beispiel 2:<br>Run.Locate,2 3 |

| Run.Locate,<br>[Job number],<br>[Match] | Gibt ein Ergebnis vom vorherigen Run.<br>Locate-Befehl zurück. Das zurück-<br>zugebende Ergebnis wird durch den<br>Parameter "Match" (Treffer) bestimmt.<br>XML-Beispiel:<br><message><name>Run.Locate<!--<br-->name&gt;<job>3</job><match>2<!--<br-->match&gt;</match></name></message><br>CSV-Beispiel:<br>Run.Locate,3,2 |
|-----------------------------------------|----------------------------------------------------------------------------------------------------|
| System.Restart.<br>Software,[String]    | Initiiert einen Neustart der Software<br>mit einem Textmeldungsstring zur<br>Protokollierung.<br>XML-Beispiel:<br><message><name>System.Restart.<br/>Software</name><reason>Initiated by<br/>robot program</reason></message><br>CSV-Beispiel:<br>System.Restart.Software,Initiated by<br>robot program                     |

## Fehlercodes für Roboterbefehle

In der nachfolgenden Tabelle sind Fehlercodes aufgeführt, die im Zusammenhang mit Roboterbefehlen angezeigt werden können.

| Fehlercode | Beschreibung                                               |  |
|------------|------------------------------------------------------------|--|
| 9100       | Die Bildaufnahme ist fehlgeschlagen.                       |  |
| 9101       | Das Bild konnte nicht auf der SD-Karte gespeichert werden. |  |
| 9200       | Kein gültiges Bild gefunden.                               |  |
| 9201       | PLOC2D nicht kalibriert.                                   |  |
| 9202       | PLOC2D nicht angeglichen.                                  |  |
| 9203       | Job nicht gültig.                                          |  |
| 9400       | Angleichung fehlgeschlagen.                                |  |
| 9401       | Angleichungsplatte nicht gefunden.                         |  |
| 9600       | Lokalisierung fehlgeschlagen.                              |  |
| 9601       | Lokalisierung fehlgeschlagen. Score zu niedrig.            |  |
| 9999       | Ein unbekannter Fehler ist aufgetreten.                    |  |

# A. Übersicht Benutzerschnittstelle

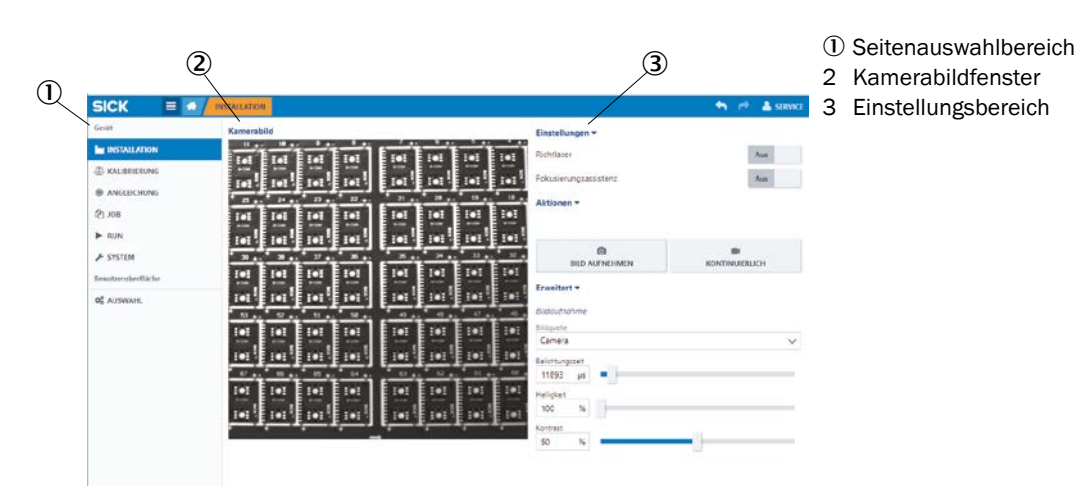

## C. Maßzeichnungen (InspectorP65x)

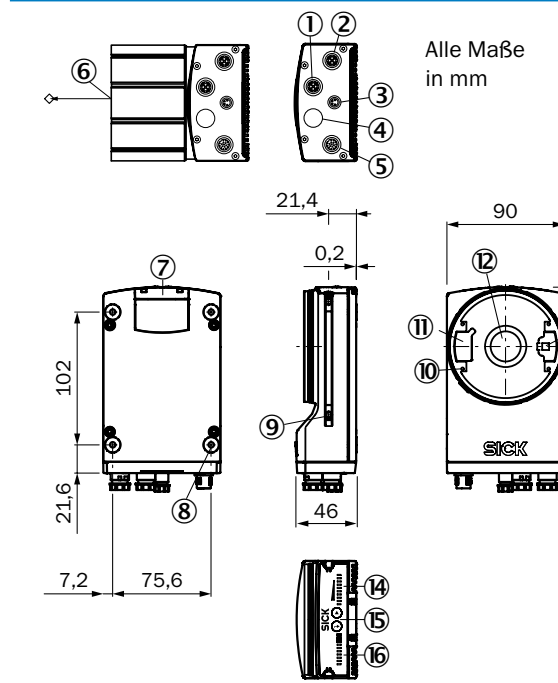

#### D. Maßzeichnungen (InspectorP63x)

91,8

5,9

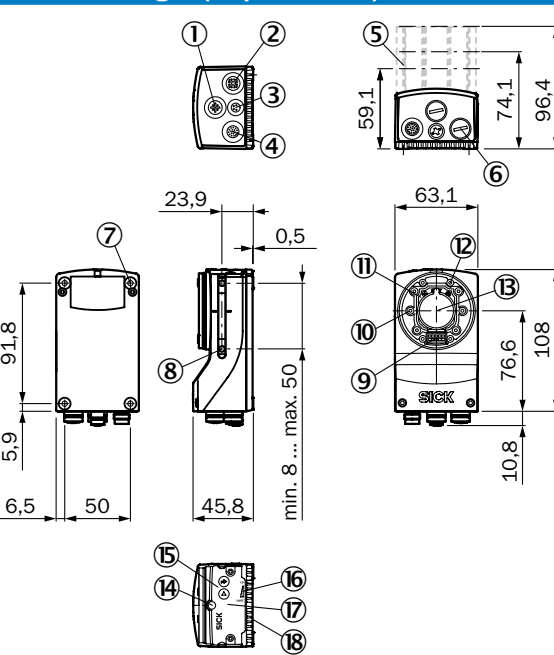

#### ① Anschluss P1 (nicht verwendet)

- ② Anschluss P3, GB-Ethernet
- ③ Anschluss X2 (nicht verwendet)
- ④ Anschluss P2 (nicht verwendet)
- S Anschluss X1, Power I/O
- 6 Referenzpunkt für Arbeitsabstand (Mitte des Frontfensters)
- ⑦ Abdeckung f
  ür den Steckplatz der MicroSD-Karte
- 8 Gewindesacklöcher M5, 5 mm tief (4x), zur Befestigung
- 9 Nutenstein M5, 5,5 mm tief (2x), zur alternativen Befestigung
- 10 Befestigungslöcher mit Gewinde M2.5, 5,5 mm tief (4x), zur Befestigung der Distanzhalter für die Beleuchtung
- ① Abdeckung für Beleuchtungsanschluss
- 2 Lichteinlassöffnung mit C-Mount-Gewinde
- B Austrittsöffnung für Strahl des Richtlasers
- (A) Balkenanzeige (10x LEDs)
- Funktionsschaltflächen (2x)

14,2

16 Status-LEDs (2 Ebenen), 10x

## **B. Typenschild und Zubehör**

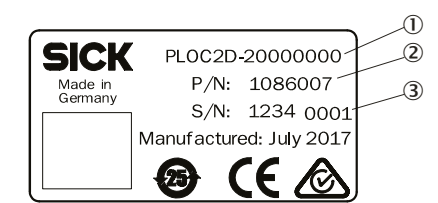

- Typenschlüssel
- Produktidentifikationsnummer 2
- 3 Seriennummer

Alle Zubehörteile für das PLOC2D-System können über www.sick.com bezogen werden.

Die nachfolgende Tabelle gibt einen Überblick über die Beleuchtungsoptionen und die verschiedenen Objektivtypen, die für die unterschiedlichen PLOC2D-Varianten zur Verfügung stehen.

| Zubehör     | Optionen                                                                                                    |
|-------------|----------------------------------------------------------------------------------------------------|
| Beleuchtung | InspectorP63x:<br>Weiß weit, Weiß mittel, Weiß schmal,<br>Blau weit, Blau mittel, Blau schmal<br>InspectorP65x:<br>Rot/Gelb, Weiß, Blau                                                                                                    |
| Objektiv    | <b>PLOC2D-Varianten mit C-Mount-Objektiv:</b><br>6 mm (f1,4-16), 8 mm (f1,4-16), 12 mm<br>(f1,4-16), 15 mm (f1,4-16), 25 mm<br>(f1,4-16), 35 mm (f1,4-16), 50 mm<br>(f1,4-16)<br><b>PLOC2D-Varianten mit S-Mount-Objektiv:</b><br>9,6 mm (f8), 12,5 mm (f8), 17,5 mm (f8),<br>25 mm (f8) |

- ① Externer Beleuchtungsanschluss ② Gigabit-Ethernet-Port
- ③ USB-Port (nicht verwendet)
- ④ Netzanschluss, serieller Anschluss, CAN-
- Anschluss und I/O-Anschluss ⑤ 22,7 mm, 37,7 mm oder 60 mm Optik-
- schutzhaube 6 Schutzkappen/-stecker zur Isolierung nicht verwendeter elektrischer Anschlüsse
- ⑦ Gewindesacklöcher M5, 5,5 mm tief (4x), zur Befestigung des Sensors
- 8 Nutenstein M5, 5,5 mm tief (4x), drehbar, zur alternativen Befestigung des Sensors
- Interner Beleuchtungsanschluss
- Richtlaser (2x)
- I S-Mount- oder C-Mount-Optikmodul @ Gewindesacklöcher 2,5 mm (4x), zur Befestigung der Distanzhalter für die integrierbare Beleuchtung
- <sup>(B)</sup> Optikachse und Zentrum des Bildsensors
- () Fokusschraube zur manuellen Schärfeneinstellung, unterhalb der Abdeckung/des Aufklebers (S-Mount)
- (5) Funktionsschaltflächen (2x)
- 16 LED-Balkenanzeige (5x)
- ⑦ Abnehmbare Abdeckung f
  ür MicroSD-Karte und Fokusschraube zur manuellen Schärfeneinstellung (S-Mount)
- (B) LEDs zur Statusanzeige (5x 2 Ebenen)

# E. Anschlüsse und Pinbelegung

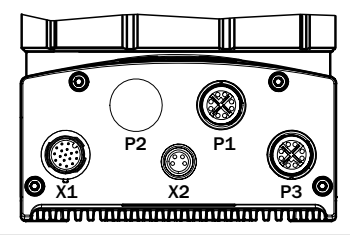

| Stecker | Funktion                      |
|---------|-------------------------------|
| X1      | Power I/O und seriell         |
| X2      | USB (nicht verwendet)         |
| P1      | GB-Ethernet (nicht verwendet) |
| P2      | -                             |
| P3      | Gigabit-Ethernet              |

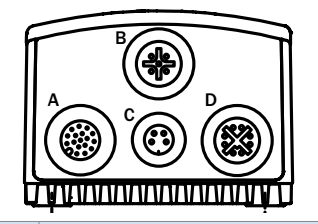

| Stecker | Funktion                        |
|---------|---------------------------------|
| Α       | Power, I/O, serielle Daten, CAN |
| В       | Externer Beleuchtungsanschluss  |
| С       | USB (nicht verwendet)           |
| D       | Gigabit-Ethernet                |

|     | Spannungsversor-<br>gung I/O                                                                                                    | Gigabit-Ethernet                                                                     | Externes Licht                   |
|-----|----------------------------------------------------------------------------------------------------|--------------------------------------------------------------------------------------|----------------------------------|
|     | $\begin{array}{c} 3 \\ 4 \\ 13 \\ 5 \\ 14 \\ 6 \\ 14 \\ 17 \\ 15 \\ 8 \\ 9 \\ 15 \\ 8 \\ 9 \\ 12 \\ 10 \\ 10 \\ 10 \\ 17 \\ 15 \\ 8 \\ 9 \\ 10 \\ 10 \\ 10 \\ 10 \\ 10 \\ 10 \\ 10 $ | $\begin{array}{c} 4 & 5 \\ \hline 3 & 6 \\ \hline 2 & 5 \\ \hline 1 & 8 \end{array}$ | 3 0 0 4<br>2 0 0 1               |
|     | M12-Stecker,<br>17-polig                                                                                                    | M12-Dose,<br>8-polig                                                                 | M12-Dose,<br>4-polig             |
| Pin | Signal                                                                                                    | Signal                                                                               | Signal                           |
| 1   | GND                                                                                                    | TRD0_P                                                                               | 24 V DC schalt-<br>barer Ausgang |
| 2   | DC 24 V ± 20 %                                                                                                    | TRD0_N                                                                               | Trigger Beleuch-<br>tung 24 V DC |
| 3   | CAN L                                                                                                    | TRD1_P                                                                               | GND                              |
| 4   | CAN H                                                                                                    | TRD1_N                                                                               | Unbeschaltet                     |
| 5   | TD+ (RS-422), Host                                                                                                    | TRD3_P                                                                               |                                  |
| 6   | TxD (RS-232), Host                                                                                                    | TRD3_N                                                                               |                                  |
| 7   | TxD (RS-232), AUX                                                                                                    | TRD2_P                                                                               |                                  |
| 8   | RxD (RS-232), AUX                                                                                                    | TRD2_N                                                                               |                                  |
| 9   | SensGND                                                                                                    |                                                                                      |                                  |
| 10  | ln1                                                                                                    |                                                                                      |                                  |
| 11  | RD+ (RS-422), Host                                                                                                    |                                                                                      |                                  |
| 12  | RD- (RS-422), Host<br>RxD (RS-232), Host                                                                                                    |                                                                                      |                                  |
| 13  | Out1                                                                                                    |                                                                                      |                                  |
| 14  | Triggerausgang<br>externe Beleuchtung                                                                                                    |                                                                                      |                                  |
| 15  | In2                                                                                                    |                                                                                      |                                  |
| 16  | Förderbandverfolgung<br>Ausgang                                                                                                    |                                                                                      |                                  |
| 17  | Out4                                                                                                    |                                                                                      |                                  |

## F. Lizenztext

SICK nutzt Open-Source-Software. Diese Software wird von den Rechteinhabern lizenziert, die unter anderem folgende Lizenzen nutzen: die freien Lizenzen GNU General Public License (GPL Version2, GPL Version3) und GNU Lesser General Public License (LGPL), die MIT-Lizenz, zLib-Lizenz und die von der BSfD-Lizenz abgeleiteten Lizenzen.

Dieses Programm wird für den allgemeinen Gebrauch, jedoch OHNE JEGLICHE GEWÄHRLEISTUNG bereitgestellt. Dieser Gewährleistungsausschluss gilt ausdrücklich auch für die implizite Zusicherung der Marktfähigkeit bzw. Eignung des Programms für einen bestimmten Zweck.

Weitere Details finden Sie in "GNU General Public License". Spezifische Informationen zur Open-Source-Nutzung und der Lizenztext für das PLOC2D-System sind in der Benutzeroberfläche verfügbar. Druckversionen des Lizenztextes sind auf Anfrage ebenso erhältlich.

## H. Technische Daten

| Attribut                                | Wert                                                                                                    |  |
|-----------------------------------------|----------------------------------------------------------------------------------------------------|--|
| Merkmale                                |                                                                                                    |  |
| Anlagentyp                              | Robotersteuerung                                                                                                    |  |
| Anwendung                               | Lokalisierung von Bauteilen zur Roboter-<br>führung                                                                                                    |  |
| Systemmerkmale                          | Stand-alone-Sensor mit Einlernfunktion<br>während des Betriebs, zur Lokalisierung<br>von Teilen mittels 2D-Messungen.                                                                                                    |  |
| Anzahl von Jobs                         | 64                                                                                                    |  |
| Sensor                                  | CMOS-Matrixsensor, Graustufen                                                                                                    |  |
| Spektralbereich                         | Ca. 400 nm 900 nm                                                                                                    |  |
| LED-Klasse                              | Weiß; Blau – Mittel; Blau – Weiß;<br>Rot + Feedback-LED Risikogruppe 1<br>(geringes Risiko) gemäß IEC 62471-<br>1:2006-07 / EN 62471-1:2008-09<br>Blau – Schmal + Feedback-LED<br>Risikogruppe 2 (mittleres Risiko)<br>gemäß IEC 62471-1:<br>2006-07 / EN 62471-1:<br>2008-09 aufgrund der Blaulichtbelastung. |  |
| Richtlaser                              | Sichtbares Licht, rot ( $\lambda$ = 630 nm<br>680 nm), Aktivierung auf Befehl.                                                                                                    |  |
| Laserklasse                             | Laserprodukt der Klasse 1<br>(EN/IEC 60825-1:2014; Klasse 1M bei<br>Fassung EN/IEC 60825-1:2007); erfüllt<br>21 CFR 1040.10 mit Ausnahme der<br>Toleranz gemäß "Laser Notice 50" vom<br>24. Juni 2007.                                                                                                    |  |
| Objektiv                                | Siehe Abschnitt B, "Typenschild und Zubehör"                                                                                                    |  |
| Typisches Sichtfeld                     | Abhängig von Sensorvariante und Objek-<br>tiv. Die Variante PLOC2D P654 Fix bietet<br>bei einem Abstand von 3 Metern ein<br>Sichtfeld von 2.100 x 2.100 mm.                                                                                                    |  |
| Performancedaten                        |                                                                                                    |  |
| Sensorauflösung                         | InspectorP65x:<br>2.048 x 2.048 px (4,2 MP)<br>InspectorP631:<br>1.280 x 1.024 px (1,3 MP)<br>InspectorP632:<br>1.600 x 1.200 px (1,9 MP)                                                                                                    |  |
| Typische Teilelokali-<br>sierungszeit   | < 200 ms                                                                                                    |  |
| Typische Lokalisie-<br>rungsgenauigkeit | ± 0,5 px                                                                                                    |  |
| Ausgabedaten                            | x, y und Drehung um z                                                                                                    |  |

| Attribut                                                              | Wert                                                                                                    |
|-----------------------------------------------------------------------|----------------------------------------------------------------------------------------------------|
| Schnittstellen                                                        |                                                                                                    |
| Protokoll                                                             | TCP/IP XML und CSV (Roboter),<br>TCP/IP (Bediener)                                                                                                    |
| Bedienerschnitt-<br>stelle                                            | Webserver                                                                                                    |
| Ausgangsstrom                                                         | ≤ 100 mA pro Ausgang<br>Externe Beleuchtung: ≤ 650 mA                                                                                                    |
| Ethernet<br>- Funktion<br>- Datenüber-<br>tragungsrate<br>- Protokoll | - Host, AUX, Bildübertragung<br>- 10/100/1.000 Mbit/s<br>- TCP/IP, FTP, HTTP                                                                                                    |
| Optische Anzeigen                                                     | InspectorP65x:<br>10x RGB-Status-LEDs<br>10x Balkenanzeigen<br>1x grüner Feedback-Spot<br>InspectorP63x:<br>5x RGB-LEDs: Betriebsanzeigen<br>1x LED: Feedback-LED, grün/rot<br>5x RGB-LEDs: Balkenanzeige, blau |
| Akustische Anzeige-<br>elemente                                       | Konfigurierbares Akustiksignal                                                                                                    |
| Speicherkarte                                                         | MicroSD-Speicherkarte<br>(zur Speicherung von Jobs)                                                                                                    |
| Mechanische/elektronische Daten                                       |                                                                                                    |
| Typische Leistungs-<br>aufnahme                                       | 20 W ± 20 %, für Schaltausgänge ohne Last                                                                                                    |
| Schutzart                                                             | IP 65 (mit Optikhaube und bei Iso-<br>lierung der ungenutzten Anschlüsse)                                                                                                    |
| Gehäuse                                                               | Aluminium                                                                                                    |
| Scheibenmaterial                                                      | Glas, Stärke 2 mm, mit kratzfester<br>Beschichtung                                                                                                    |
| Gewicht                                                               | InspectorP65x:<br>635 g ohne Optik<br>InspectorP63x:<br>430 g ohne Optik                                                                                                    |
| Versorgungsspan-<br>nung                                              | 24 V DC ± 20 %                                                                                                    |
| Umgebungsdaten                                                        |                                                                                                    |
| Schockfestigkeit                                                      | EN 60068-2-27:2009-5                                                                                                    |
| Schwingfestigkeit                                                     | EN 60068-2-6:2008:02                                                                                                    |
| Betriebsumge-<br>bungstemperatur                                      | 0 °C +50 °C                                                                                                    |
| Lagerumgebungs-<br>temperatur                                         | -20 °C +70 °C                                                                                                    |

Б

Alle

(12-2018)

Deu

Gedr

2018-12

8023136/